# **%**integraSoft

#### eRental - Add Related Products

This guide will walk you through how to use the ecom admin tool to add related products to product code pages.

#### 1. Log into iNextAdmin & Open a Product Code Page

#### 2. Assign a Related Product

- i. Click on the Related Products tab
- ii. Click on the Not Assigned Radial
- iii. Search by Product Code Title or Product Code Number
- iv. Once you've found the asset to assign, click Assign

| Home / Product Codes / Product Code Detail                                                                                               |                                |              |                                |                        |                    |           |                      |              |                |   |   |   |
|----------------------------------------------------------------------------------------------------|--------------------------------|--------------|--------------------------------|------------------------|--------------------|-----------|----------------------|--------------|----------------|---|---|---|
| A 212 - Kubota Kx080-4 Cancel Sy: subid 08/27/2024 08:44 AM Cancel Save And Add New Save Preview Published                               |                                |              |                                |                        |                    |           |                      |              | Publish        |   |   |   |
| Product Code:                                                                                                    | 212                            | Title:       | Kubota Kx080-4                 |                        |                    |           |                      |              |                |   |   |   |
| Category:                                                                                                    | Mini Excavator\Mini Excavators |              |                                |                        |                    |           | Q Clear Category     |              |                |   |   |   |
| Template:                                                                                                    | DefaultWithAddOns              |              | ▼ Re                           | elated To Rental Type: | Rental             | Active: 🔽 | Related Product Sort | Order: Produ | uct Code Title |   |   | • |
| Marketing Highlight:                                                                                                    |                                |              |                                |                        |                    |           |                      |              |                |   |   |   |
| 3 Description Left Description Rental Assets Attributer Related Products SEO 2 Page Tabs Groups Publish History Images Attributes Values |                                |              |                                |                        |                    |           |                      |              |                |   |   |   |
| 214 Search Not Assigned Assigned 4                                                                                                    |                                |              |                                |                        |                    |           |                      |              |                |   |   |   |
| Product Code                                                                                                    |                                | Title        |                                |                        | Ecommerce Category | Path      |                      | Туре         | Action         |   | 1 |   |
| 214 Kubota U35-4                                                                                                    |                                | Kubota U35-4 | Mini Excavator\Mini Excavators |                        |                    | Rental    |                      | Assign       |                | * |   |   |
| H     10 ▼     Items per page     1-1 of 1 items     C                                                                                   |                                |              |                                |                        |                    |           |                      |              |                |   |   |   |

#### 3. Update Relationship Type

- i. Click on the Assigned Radial
- ii. Click the Dropdown and Select Relationship Type
- iii. Click Save, Click Publish

| Home / Product C                                                                                                 | A Home / Product Codes / Product Code Detail 3. 4.                                                                                   |        |                                  |           |                    |                    |                    |          |      |   |
|----------------------------------------------------------------------------------------------------|----------------------------------------------------------------------------------------------------|--------|----------------------------------|-----------|--------------------|--------------------|--------------------|----------|------|---|
| A 212 - Kubota Kx080-4 Last Published By: subid 08/27/2024 08:44 AM Cancel Save And Add New Save Preview Publish |                                                                                                    |        |                                  |           |                    |                    |                    |          |      |   |
|                                                                                                    |                                                                                                    |        |                                  |           |                    |                    |                    |          |      |   |
| Product Code:                                                                                                    | 212                                                                                                    | Title: | Kubota Kx080-4                   |           |                    |                    |                    |          |      |   |
| Category:                                                                                                    | ategory: Mini Excavatori Mini Excavators Q Clear Category                                                                            |        |                                  |           |                    |                    |                    |          |      |   |
| Template:                                                                                                    | DefaultWithAddOns                                                                                                    |        | ▼ Related To Rental Type: Rental | Active: 🗹 | Related Produc     | t Sort Order:      | Product Code Title |          |      | Ŧ |
| Marketing Highlight:                                                                                             | Marketing Highlight:                                                                                                    |        |                                  |           |                    |                    |                    |          |      |   |
| Description Left I                                                                                               | Description Left Description Rental Assets Attributes Related Products SEO Page Tabs Groups Publish History Images Attributes Values |        |                                  |           |                    |                    |                    |          |      |   |
| Search for Ecomm                                                                                                 | Search for Ecommerce Product Code Search O Not Assigned Assigned 2.                                                                  |        |                                  |           |                    |                    |                    |          |      |   |
| Product Code                                                                                                    | Title                                                                                                    |        | Ecommerce Category Path          | Туре      | Relationship Type  | Qty                | Fixed Qty          | Action   |      |   |
| 214                                                                                                    | Kubota U35-4                                                                                                    |        | Mini Excavator\Mini Excavators   | Rental    | Two Way 🔻          |                    |                    | Unassign | Edit | ÷ |
| (N) ◆ 1 → M 10 ▼ items per page                                                                                  |                                                                                                    |        |                                  |           | Two Way<br>One Way | 1 - 1 of 1 items 🖒 |                    |          |      | 5 |
|                                                                                                    |                                                                                                    |        |                                  |           | One Way Add On     |                    |                    |          | _    |   |
|                                                                                                    |                                                                                                    |        |                                  |           | Une way kequired   |                    |                    |          |      |   |

All usage of the integraSoft® logo or integraSoft® symbol must be authorized in writing by integraSoft, Inc.

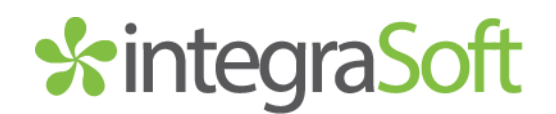

### Relationship Types

**One Way –** a product code assigned as a one-way relationship will show as a related product at the bottom of the product code page it has been assigned to.

Two Way – a product code assigned as a two-way relationship will show as a related product at the bottom of the product code page it has been assigned to AND the product code it has been assigned to will show as a related product at the bottom of the product page that was assigned.

Important! For the following two relationship types to work properly, the product code page template must not be set to standard. You must use the template DefaultWithAddOns or FullDayWithAddOns.

One Way Add On – this relationship type will add the related product code as an optional one way add on, where it will be visible as a checkbox with rates (*from integraRental*) showing on the product code page, so a user could easily add on equipment they might need and helping you upsell.

One Way Required – this will add the related product as a required add on that will automatically be added to the cart for checkout (*including any rates attached to it*) when an asset is added to cart.

Examples of each related product type on the following pages.

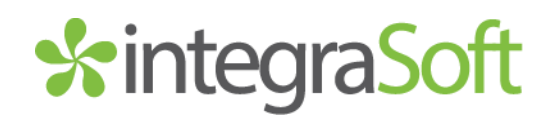

## One Way

The related product will show on the product code page it was assigned to.

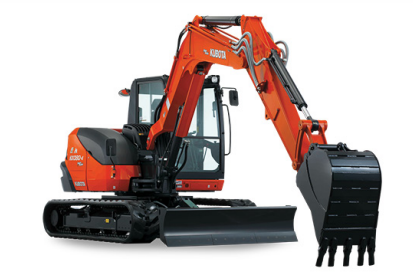

| KUBOTA KX080-4                                                                |                                                                                                    |                                    |                                                                                                    |                                                                                                 |                      |  |
|-------------------------------------------------------------------------------|----------------------------------------------------------------------------------------------------|------------------------------------|----------------------------------------------------------------------------------------------------|-------------------------------------------------------------------------------------------------|----------------------|--|
| Full Day \$455.00   Weekly \$1,575.00   Monthly \$4,095.00   Weekend \$682.50 |                                                                                                    |                                    |                                                                                                    |                                                                                                 |                      |  |
| Quantity                                                                      | Quantity                                                                                                    |                                    |                                                                                                    |                                                                                                 |                      |  |
| Begin                                                                         |                                                                                                    | <b>***</b>                         | End                                                                                                    |                                                                                                 | <b>***</b>           |  |
| Availability:                                                                 |                                                                                                    |                                    |                                                                                                    |                                                                                                 |                      |  |
| Estimated Cost:                                                               |                                                                                                    |                                    |                                                                                                    |                                                                                                 |                      |  |
|                                                                               |                                                                                                    |                                    | Damage Wait Damage Wait Damage Damage Wait Damage Wait | ver (+10%) 🚯                                                                                    |                      |  |
| A Share                                                                       |                                                                                                    |                                    |                                                                                                    |                                                                                                 |                      |  |
| Horsepower 66.6                                                               |                                                                                                    |                                    |                                                                                                    |                                                                                                 |                      |  |
| Operating Weight 18,                                                          | 365lbs.                                                                                                    |                                    |                                                                                                    |                                                                                                 |                      |  |
| Overall Width 7' 2.6"                                                         |                                                                                                    |                                    |                                                                                                    |                                                                                                 |                      |  |
| Digging Depth 15' 1"                                                          |                                                                                                    |                                    |                                                                                                    |                                                                                                 |                      |  |
| Dumping Height 17' 2                                                          |                                                                                                    |                                    |                                                                                                    |                                                                                                 |                      |  |
| Digging Radius 23' 6"                                                         |                                                                                                    |                                    |                                                                                                    |                                                                                                 |                      |  |
| Return machine clean<br>per gallon. Cleaning cl<br>several days after mac     | , undamaged and full of fuel for full deposit<br>harge If not cleaned is \$100.00 per hr, calcula<br>hine Is checked in. Thanks for your consider | refund. C<br>ated up to<br>ration! | ustomer responsible<br>o the nearest 5 minut                                                                                                    | for tracks, glass, & hoses. Fuel rate if not ful<br>e increment. Note: Deposit refunds can take | l is \$6.00<br>up to |  |

YOU MAY ALSO LIKE

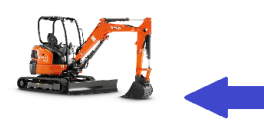

The Kubota U35-4 has been added as a one way related product to the KX080-4 product code page and will show in this new section below the description

KUBOTA U35-4

Horsepower 24.8 Operating Weight 8,800 lbs ...

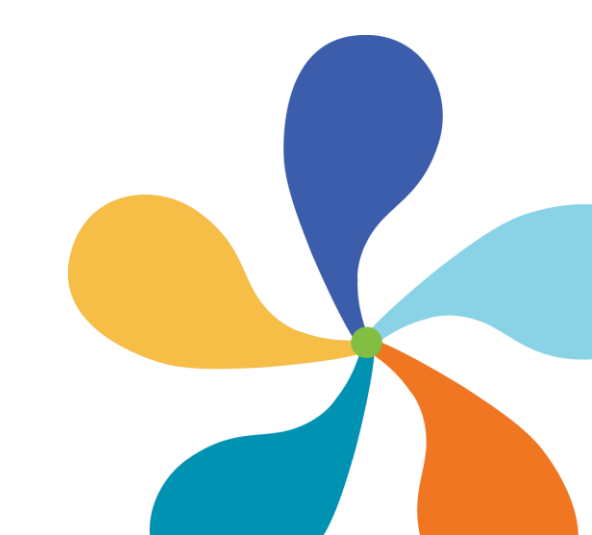

# **\***integraSoft

## Two Way

The related product will show on the page it was assigned to AND the page it was assigned to will also show as a related product on the assigned related product page.

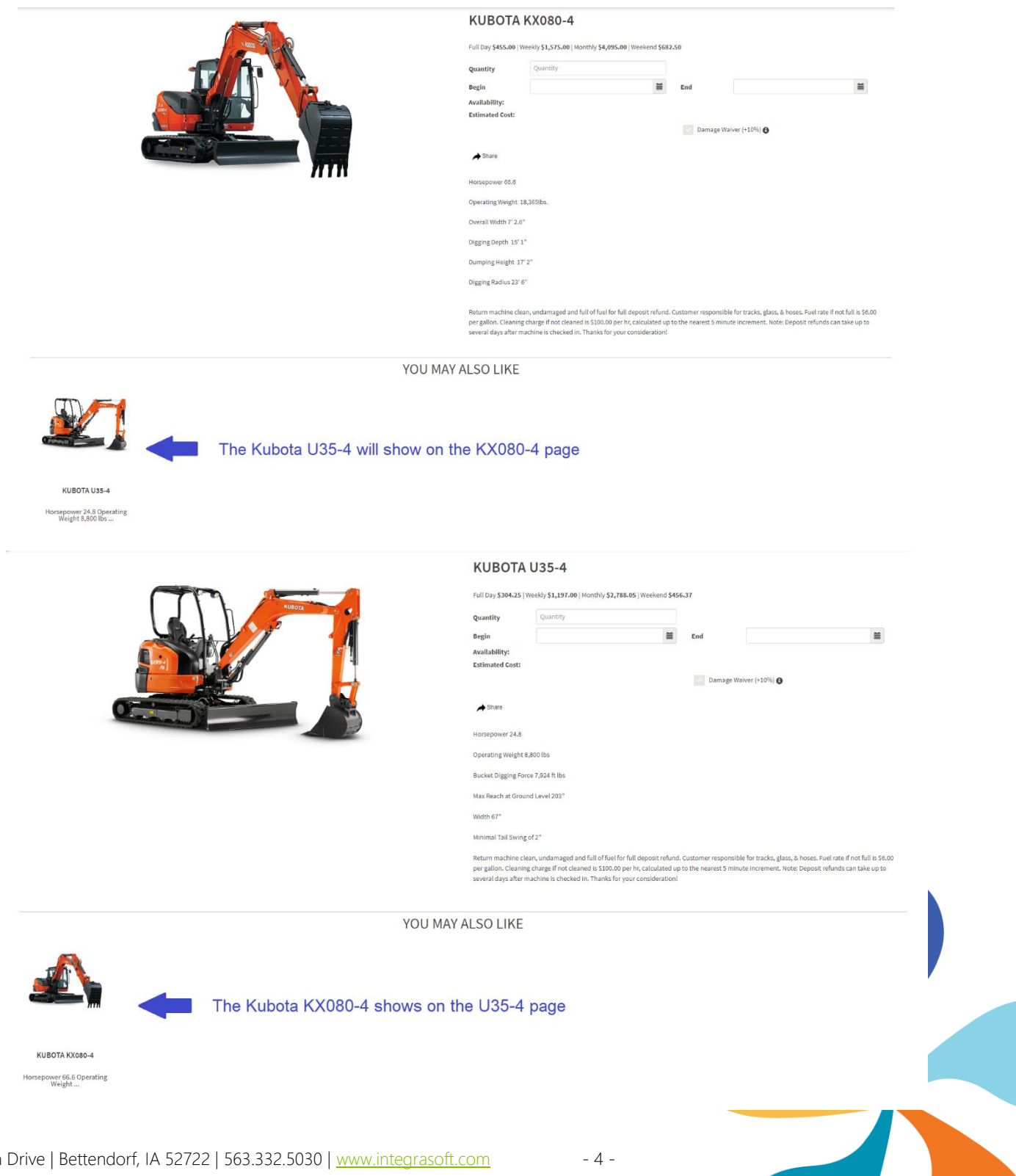

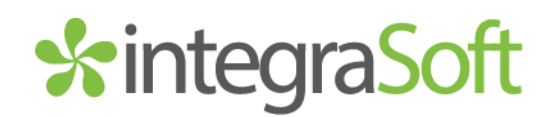

## One Way Add On

The related product will show on the page it was assigned to as an optional add on that a user can check the "Include" box to add it to the cart at the same time as the rental asset. Rate assigned to the related product will show here as well.

|                           | SD64 NIFTY LIFT                                                                                                    |                                                                                                    |  |  |  |  |  |  |
|---------------------------|----------------------------------------------------------------------------------------------------|----------------------------------------------------------------------------------------------------|--|--|--|--|--|--|
|                           | Full Day \$443.75   Weekly \$1,997.03   Weekend \$665.62                                                                       |                                                                                                    |  |  |  |  |  |  |
|                           | Quantity Quantity                                                                                                    |                                                                                                    |  |  |  |  |  |  |
|                           | Begin 🗮 End                                                                                                    | =                                                                                                    |  |  |  |  |  |  |
|                           | Availability:                                                                                                    |                                                                                                    |  |  |  |  |  |  |
|                           | Estimated Cost:                                                                                                    |                                                                                                    |  |  |  |  |  |  |
|                           | Damage Waiv                                                                                                    | ver (+10%) 🚯                                                                                                    |  |  |  |  |  |  |
| Se and a second           | Optional Add Ons:                                                                                                    |                                                                                                    |  |  |  |  |  |  |
|                           | Include Product Description Quantity Amount                                                                                    |                                                                                                    |  |  |  |  |  |  |
| A                         | Fall Protection Harness W/ Retractable Lanyard 1 \$49.95                                                                       |                                                                                                    |  |  |  |  |  |  |
|                           | → Share                                                                                                    |                                                                                                    |  |  |  |  |  |  |
| SD64                      |                                                                                                    |                                                                                                    |  |  |  |  |  |  |
| Platform Height: 63ft 6in | The SD64 4x4x4 work platform is a versatile machine that comb                                                                  | The SD64 4x4x4 work platform is a versatile machine that combines the best of both worlds:                                                                                                    |  |  |  |  |  |  |
| Working Outreach: 42ft    | towability and self-propulsion. Equipped with independent sus<br>can handle diverse work environments without sacrificing reac | towability and self-propulsion. Equipped with independent suspension and four-wheel drive, it can handle diverse work environments without sacrificing reach. Its lightweight design ensures        |  |  |  |  |  |  |
| Safe Working Load: 500lbs | speed allow for rapid deployment and increased productivity.                                                                   | easy transportation and efficient operation. The platform's exceptional climbing ability and driving speed allow for rapid deployment and increased productivity. Moreover, four-wheel steering and |  |  |  |  |  |  |
| Minimum Weight: 9170lbs   | special turf tires make it ideal for delicate surfaces like grass, of                                                          | fering superior maneuverability.                                                                                                    |  |  |  |  |  |  |
|                           | BROCHURE                                                                                                    |                                                                                                    |  |  |  |  |  |  |
|                           |                                                                                                    |                                                                                                    |  |  |  |  |  |  |
|                           | <u>Nifty Lift SD64 Spec Sheet</u>                                                                                              |                                                                                                    |  |  |  |  |  |  |

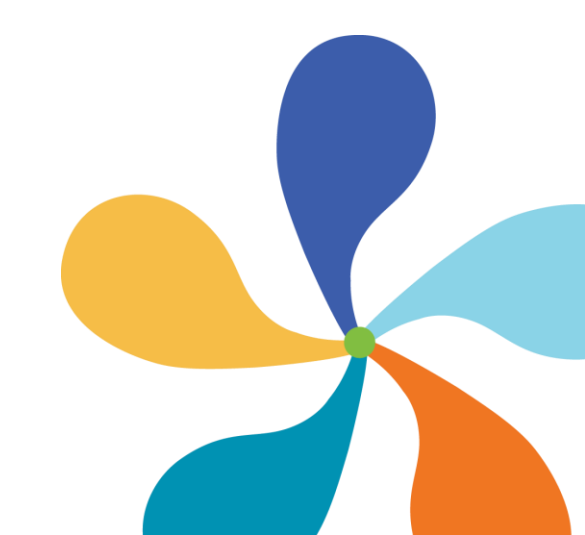

- 5 -

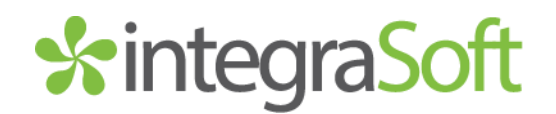

## One Way Required

The related product and any rates for it will automatically be added to the cart when the product it is assigned to is added to the cart.

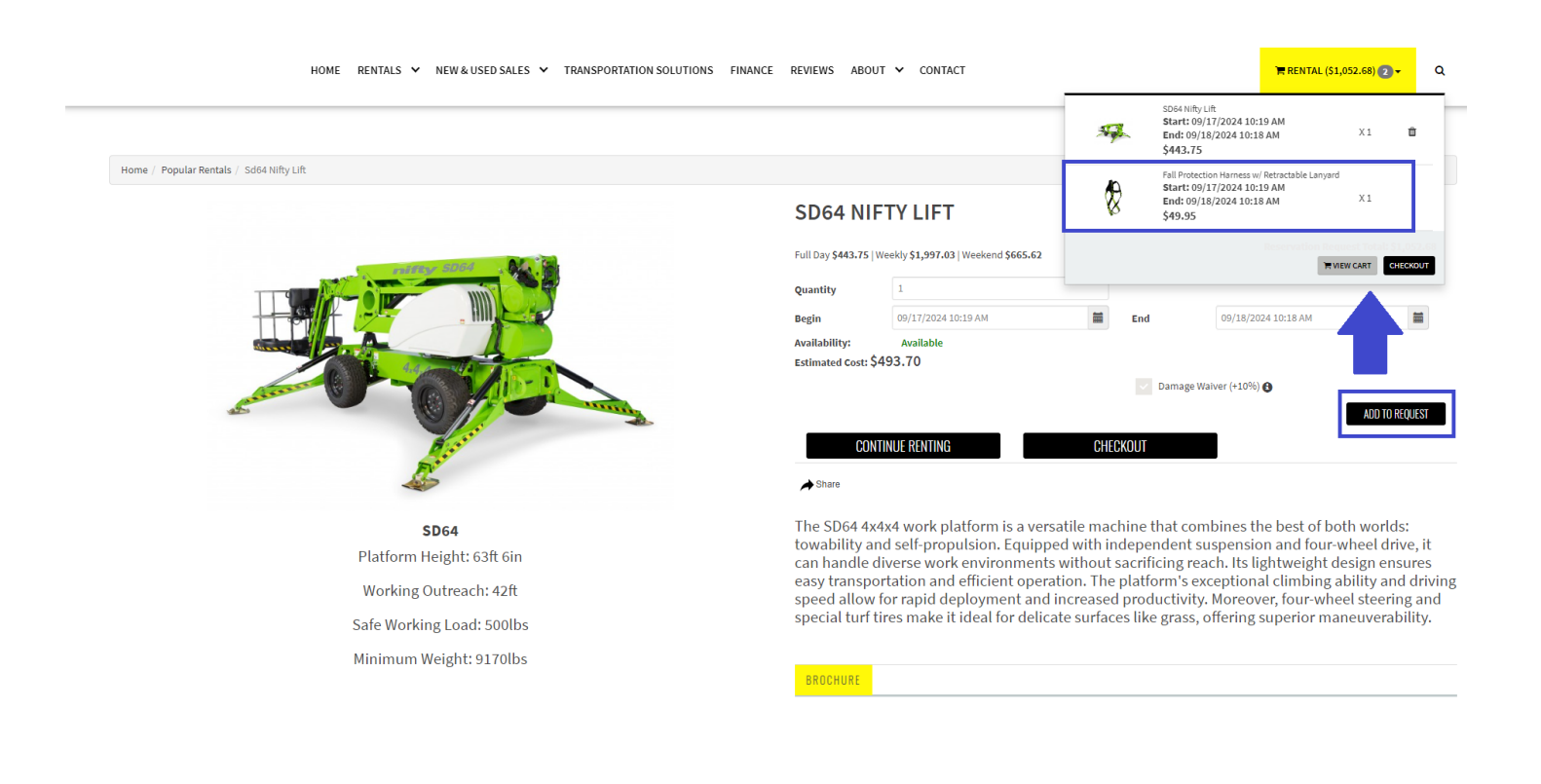

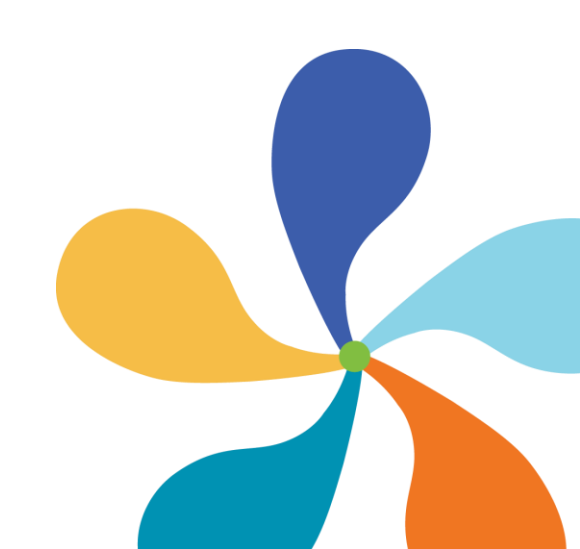